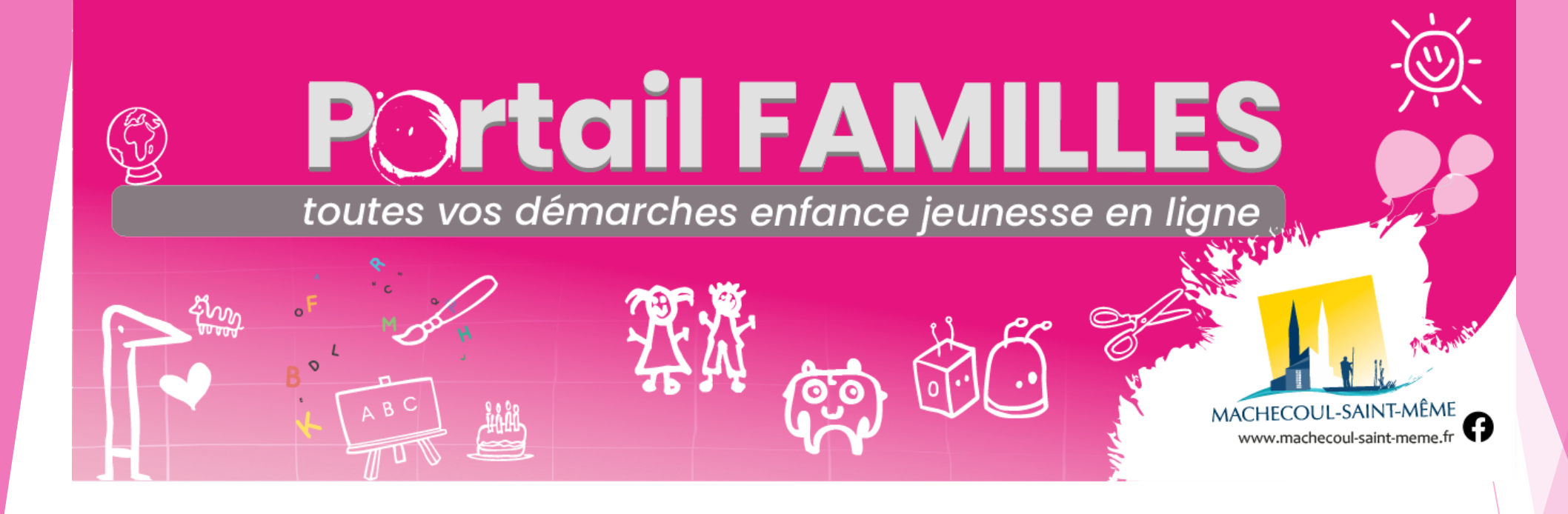

# **GUIDE UTILISATEUR**

Pour retrouver le portail famille...

Saisissez directement l'adresse URL dans la barre de recherche : <u>https://machecoul-saint-meme.portail-familles.app</u>

ou sur le site internet de la ville de Machecoul Saint Même/Rubrique Au quotidien/Grandir/

# CRÉER UN COMPTE FAMILLE

Attention : Si vous avez reçu vos identifiants, votre compte a déjà été créé par nos services. Passez directement à la connexion

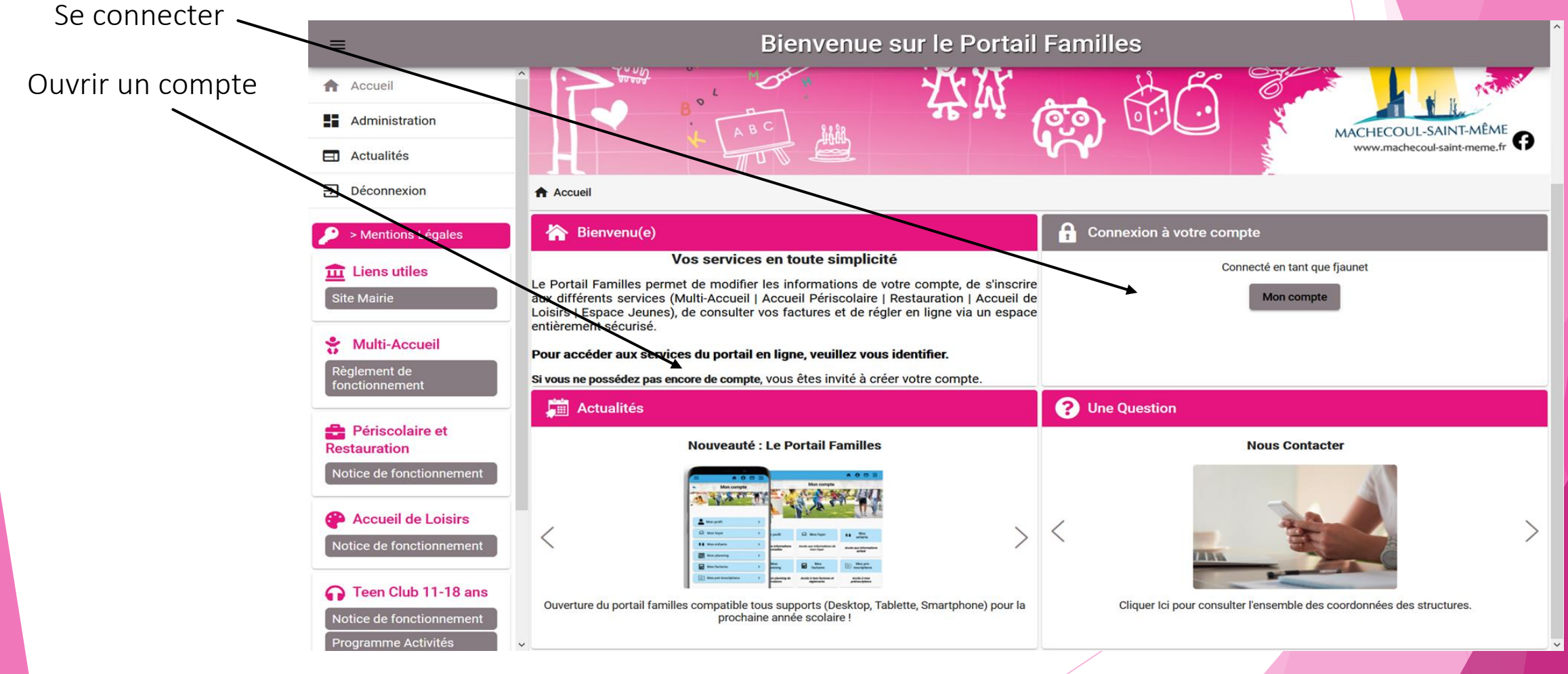

# Connexion à votre espace personnel

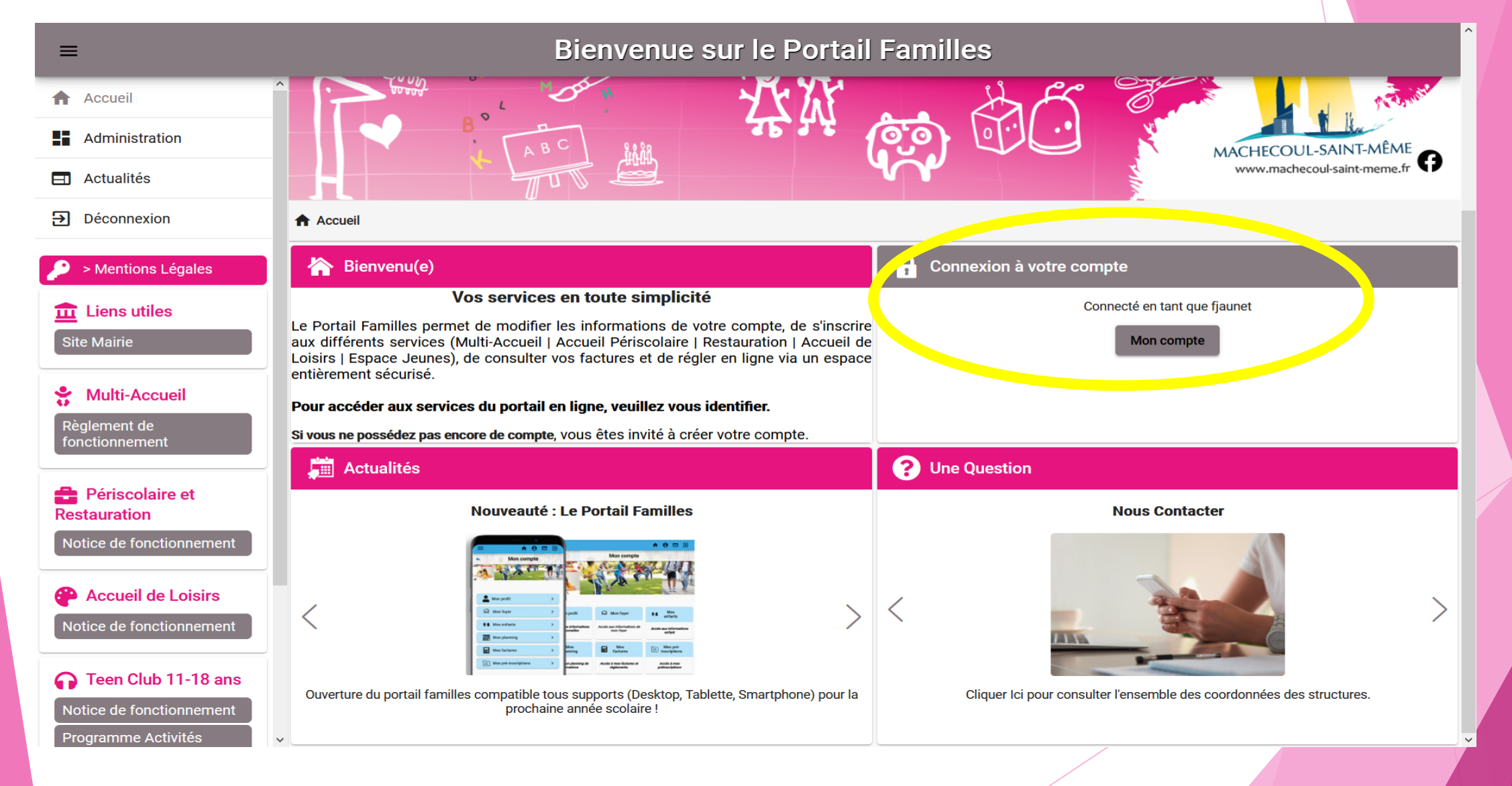

# Identifiant et mot de passe

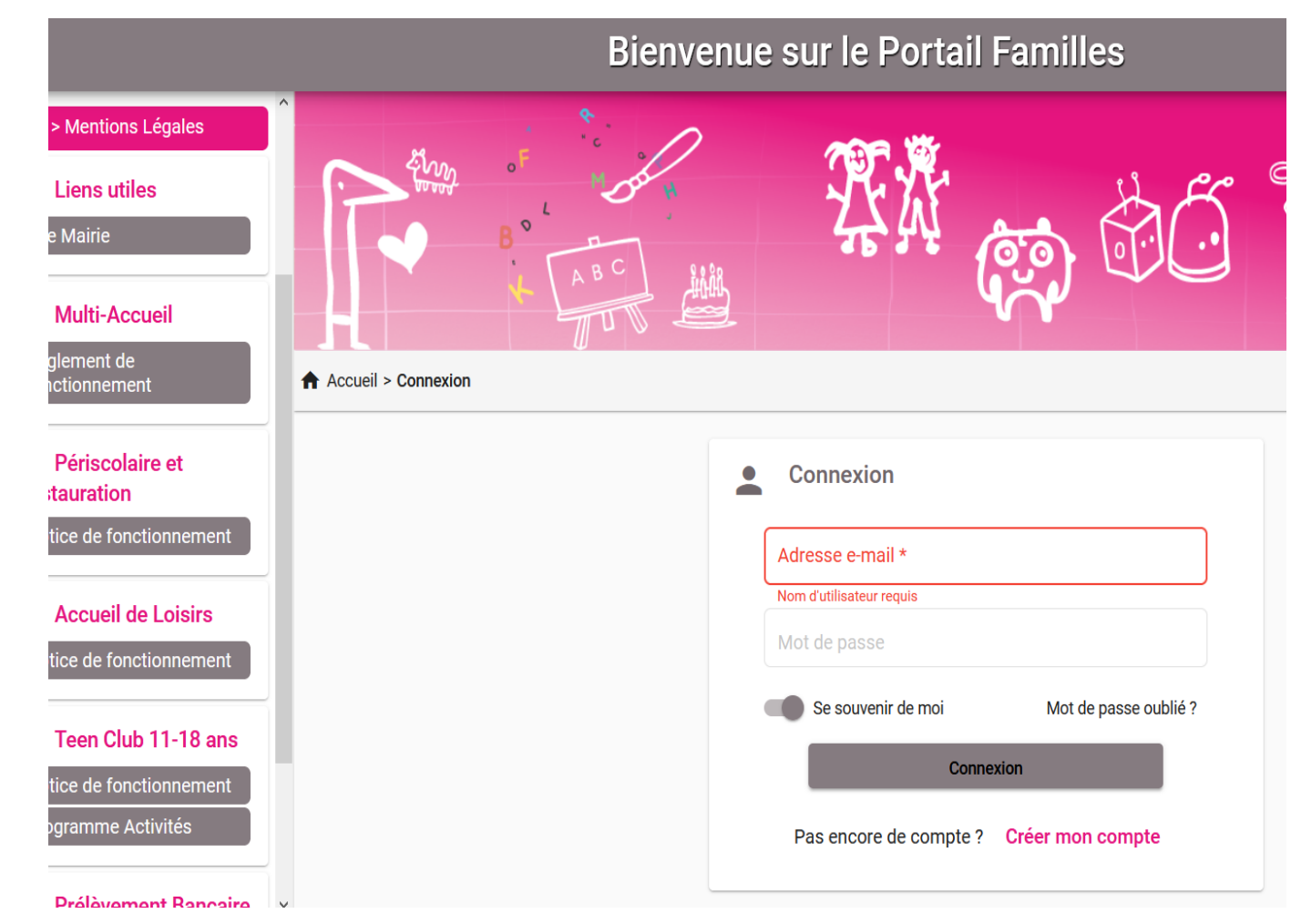

**IDENTIFIANT**: votre adresse mail.

MOT DE PASSE : votre mot de passe est celui que vous avez créé lors de votre première connexion ou lors de l'activation de votre compte.

# Informations du compte

Lors de votre première connexion, vous devez vérifier, modifier et/ou compléter les informations de votre foyer pour avoir accès aux services.

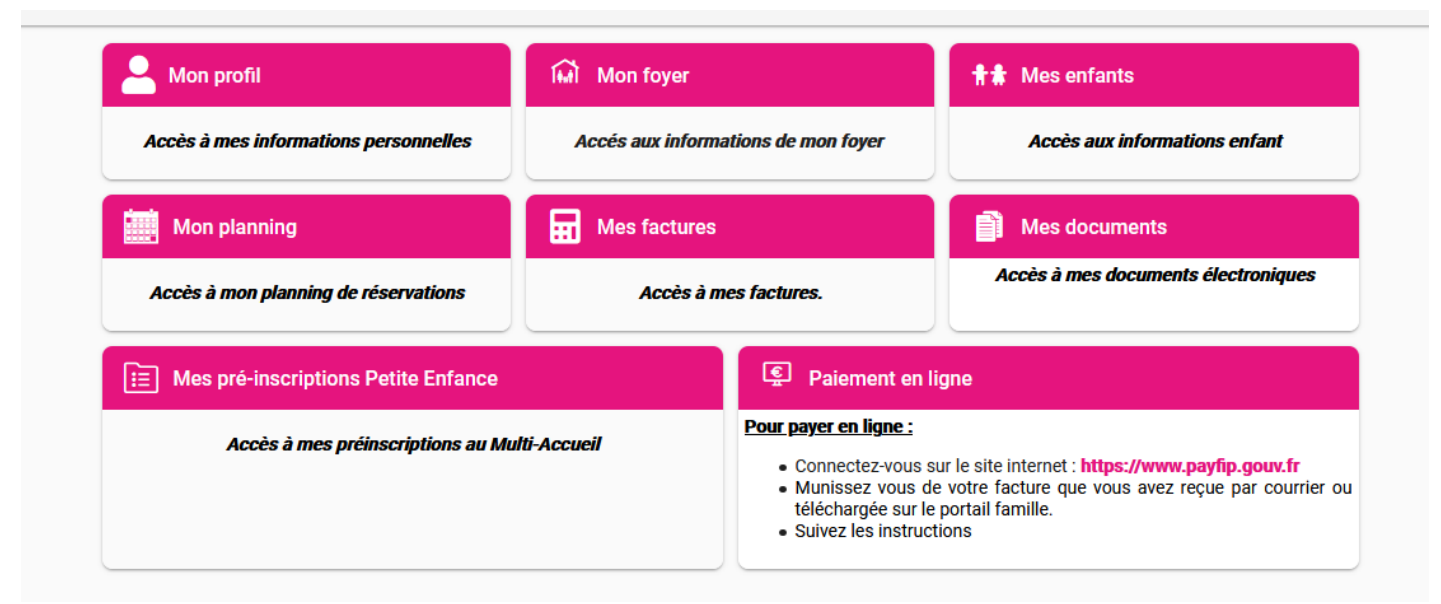

#### 1- Mon foyer

> Accès aux informations de mon foyer

#### 2- Mes enfants

> Accès aux informations de mes enfants

#### 3- Mes documents

>Accès à mes documents électroniques

# MON FOYER > Accès aux informations de mon foyer

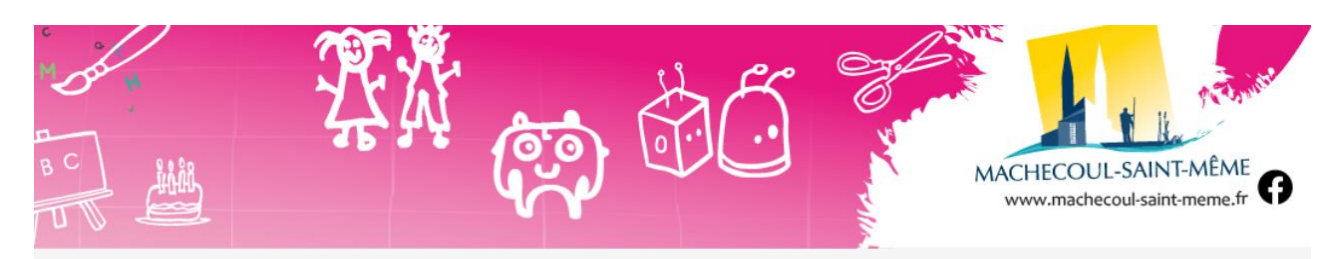

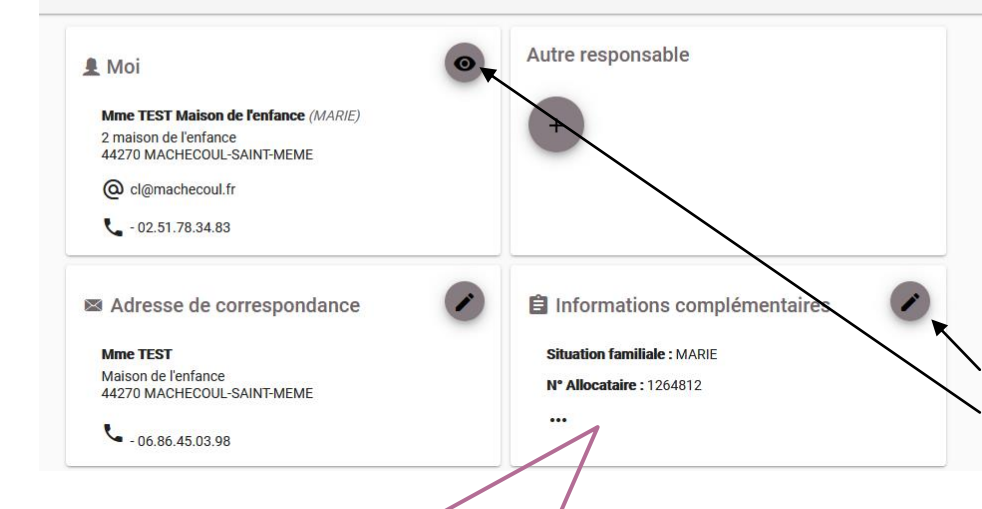

Vous devez remplir précisément chaque champ dans chacune des rubriques:

- \*MOI
- \*Adresse de correspondance
- \*Autre responsable
- \*Informations Générales

Utilisez le signe « Œil » ou « crayon » en haut à gauche de chaque rubrique pour voir ou modifier les informations.

Utilisez la flèche en haut à gauche de la page internet pour revenir au menu précédent

A prévoir et à renseigner : Votre numéro d'allocataire CAF ou MSA

# ENFANTS > Accès aux informations de mes enfants

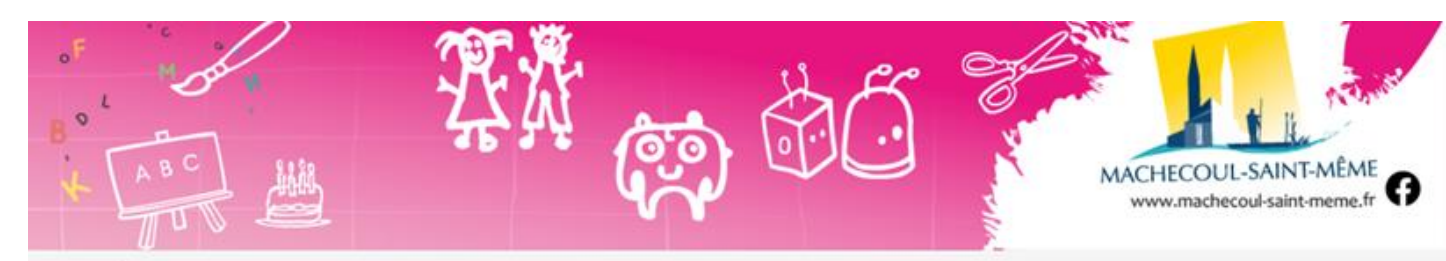

#### > Mes enfants

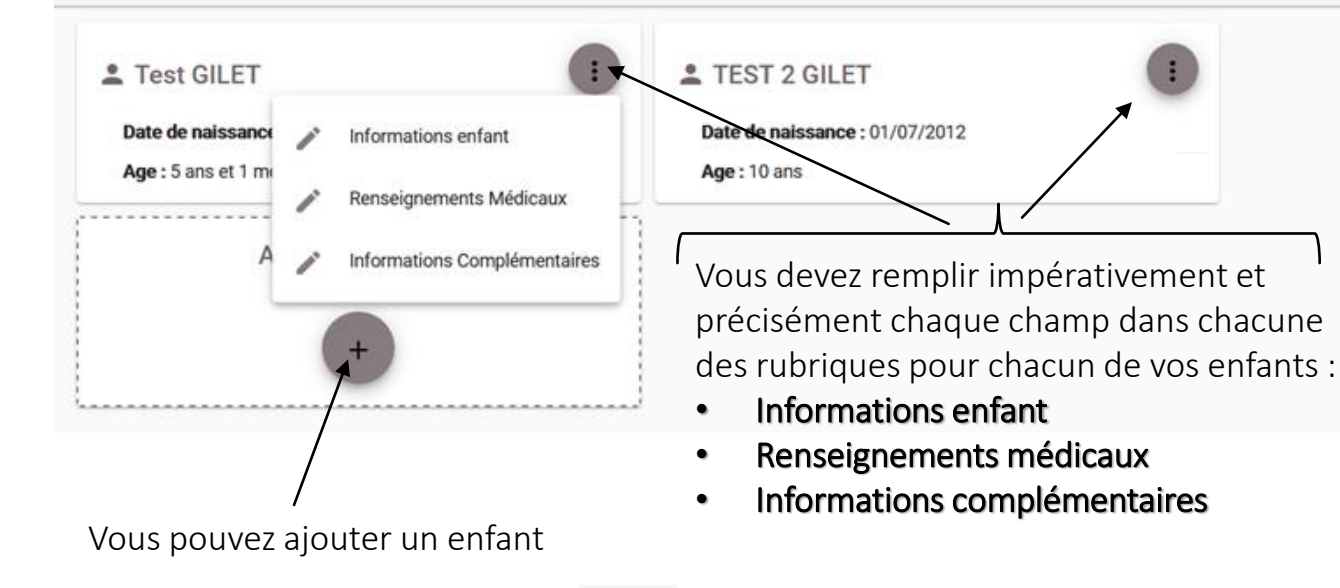

Utilisez le signe « crayon » de chaque rubrique pour voir ou modifier les informations. Informations complémentaires : remplissez avec soin les personnes à contacter en cas d'urgence, les autorisations citées et autres informations de cette rubrique puis cliquer sur VALIDER.

| Rename the action    | a de los des serviços tregaentes dono y | na sugar la contenia                                                                                                    | Klari Hukicigor koʻlaqivimum  | , y compres la étai internet de la | rda. |
|----------------------|-----------------------------------------|----------------------------------------------------------------------------------------------------|-------------------------------|------------------------------------|------|
| Carl () Nim          |                                         |                                                                                                    |                               |                                    |      |
| - AUTORIANDA DA      | watter salas. •                         |                                                                                                    |                               |                                    |      |
| - Justician reported | nt à partir resú de Tacquel plinacións. | delivers of releases or de                                                                                                    | hepes June Tee Ob.            |                                    |      |
| 🖲 OLE 🔿 NIN          |                                         |                                                                                                    |                               |                                    |      |
| AUTORNALINA I        | kenarost -                              |                                                                                                    |                               |                                    |      |
| - Januaria istole-de | Machecoul Gains Mane oa Manapiet di     | ie men antent, an ofnisule o                                                                                                    | laris la cadra dan activités. |                                    |      |
| 🖲 Gal 🔘 Naci         |                                         |                                                                                                    |                               |                                    |      |
|                      |                                         | and the second second s |                               |                                    |      |

### **MES DOCUMENTS**

Vous aurez à ajouter les documents qui concernent le foyer et ceux qui concernent chaque enfant

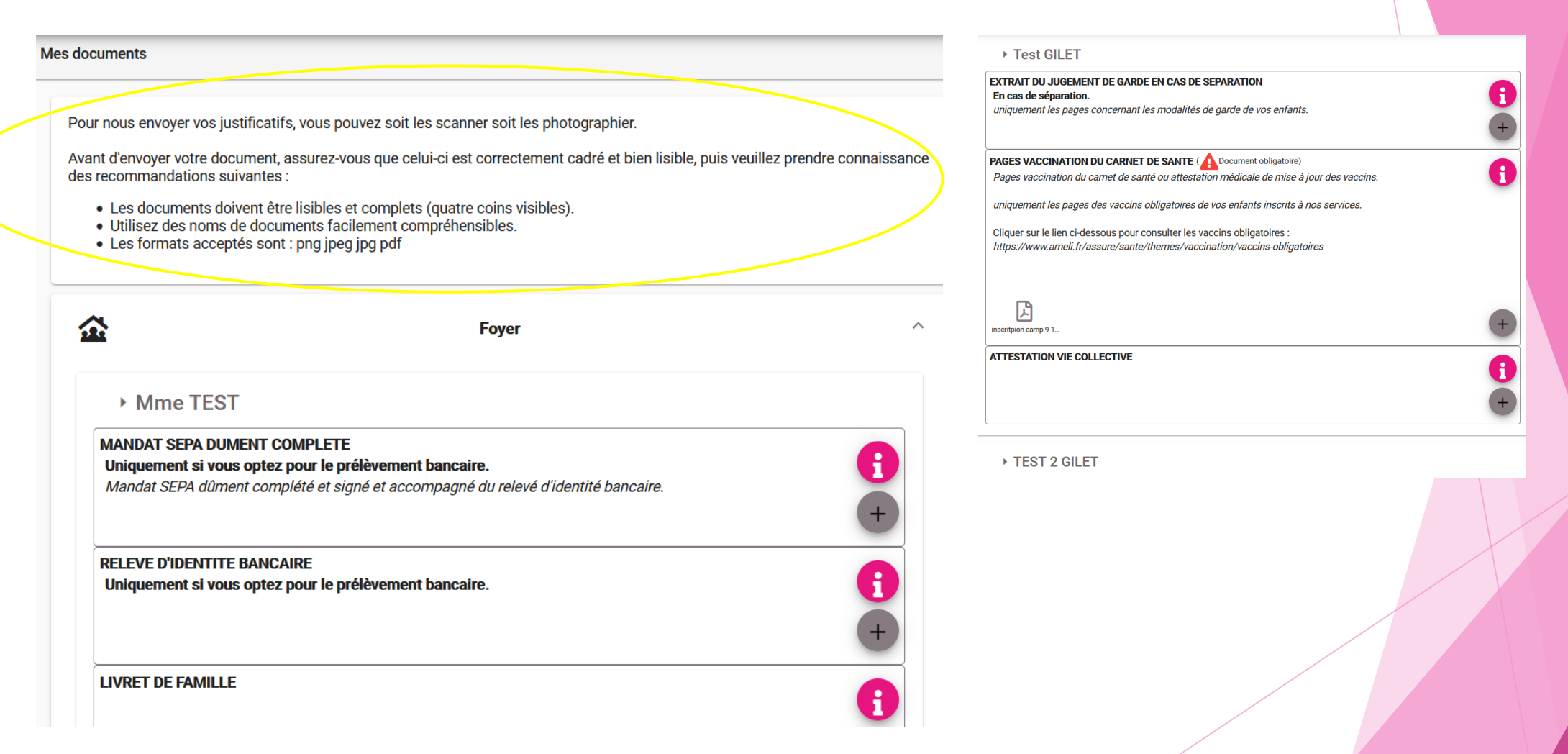

### Inscriptions aux services

**MON PLANNING :** Pour avoir accès aux inscriptions, vous devez absolument avoir complété le dossier famille et enfant pour chacun des enfants concernés

| A Mon profil                          | Mon foyer                           | <b>†‡</b> Mes enfants               |
|---------------------------------------|-------------------------------------|-------------------------------------|
| Accès à mes informations personnelles | Accés aux informations de mon foyer | Accès aux informations enfant       |
| Mon planning                          | Mes factures                        | Mes documents                       |
| Accès à mon planning de réservations  | Accès à mes factures.               | Accès à mes documents électroniques |

| cueil > Mon compte > Mor | n planning |                                     |          |          | + Ajouter | ••• •• •• •• •• •• •• •• •• •• •• •• •• |
|--------------------------|------------|-------------------------------------|----------|----------|-----------|-----------------------------------------|
| > Aujourd'hui            |            | $\sim$                              | <b>`</b> |          |           |                                         |
| Lundi                    | Mardi      | Mercredi                            | Jeudi    | Vendredi | Samedi    | Dimanche                                |
| 29                       | 30         | 31                                  | 1        | 2        | 3         |                                         |
| 5<br>REPAS ENFANT        | 6          | 09:00 - 17:00<br>MERCREDI JOURNEE 🕑 | 8        | 9        | 10        | 1                                       |
| 12<br>RISCOLAIRE SOIR    | 13         | 14                                  | 15       | 16       | 17        | 1                                       |
| 19                       | 20         | 21                                  | 22       | 23       | 24        | 2                                       |

#### 1-Historique

> Consulter vos réservations sous forme de tableau

#### 2-Options d'affichage et plus

> Voir page suivante

#### 📏 3-Ajouter

> Effectuer une nouvelle demande de réservation

### **Options d'affichage et plus**

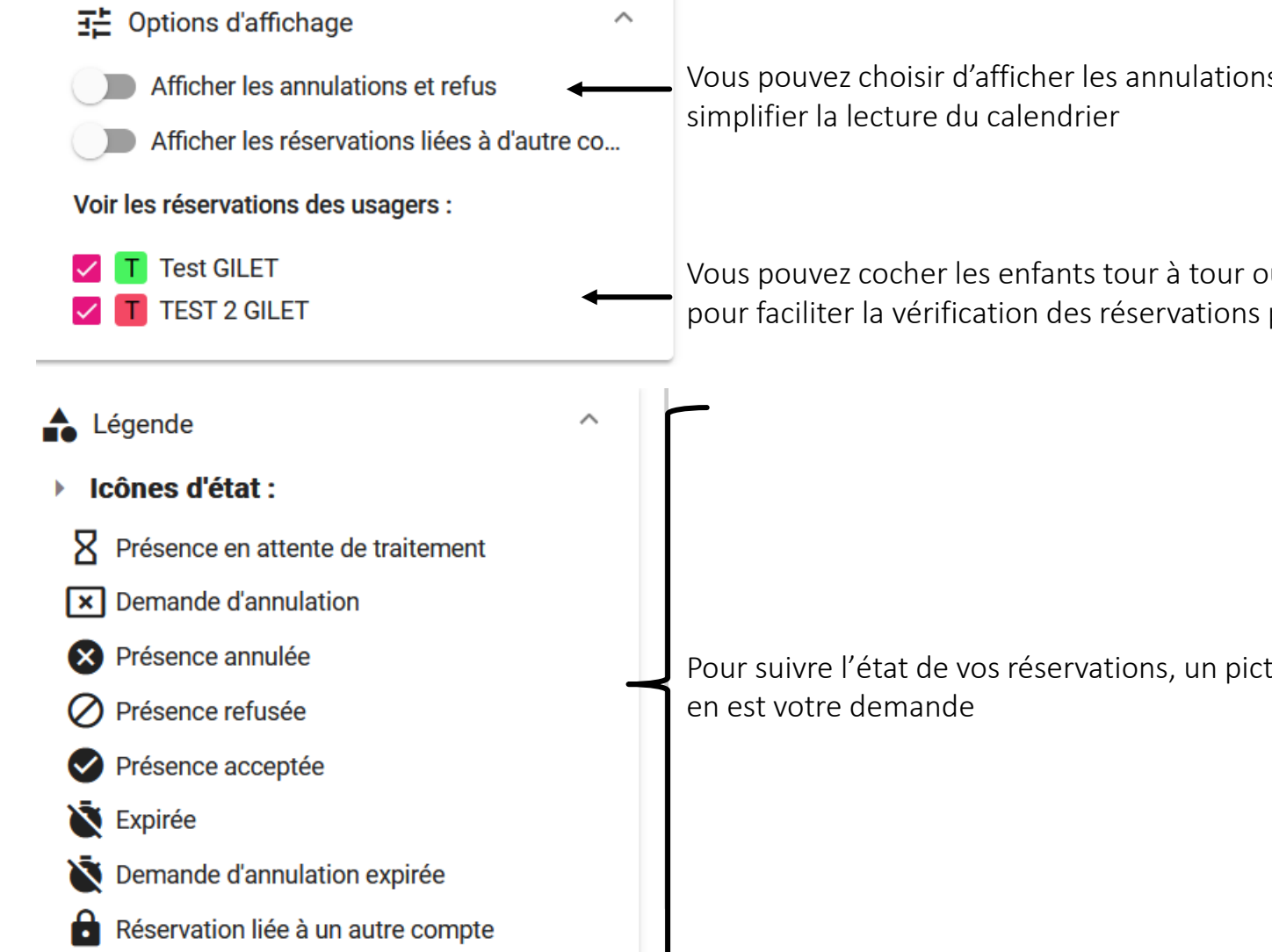

Vous pouvez choisir d'afficher les annulations et refus ou non pour

Vous pouvez cocher les enfants tour à tour ou tous en même temps pour faciliter la vérification des réservations pour chacun

Pour suivre l'état de vos réservations, un pictogramme vous indique où

### Ajouter une demande de réservation

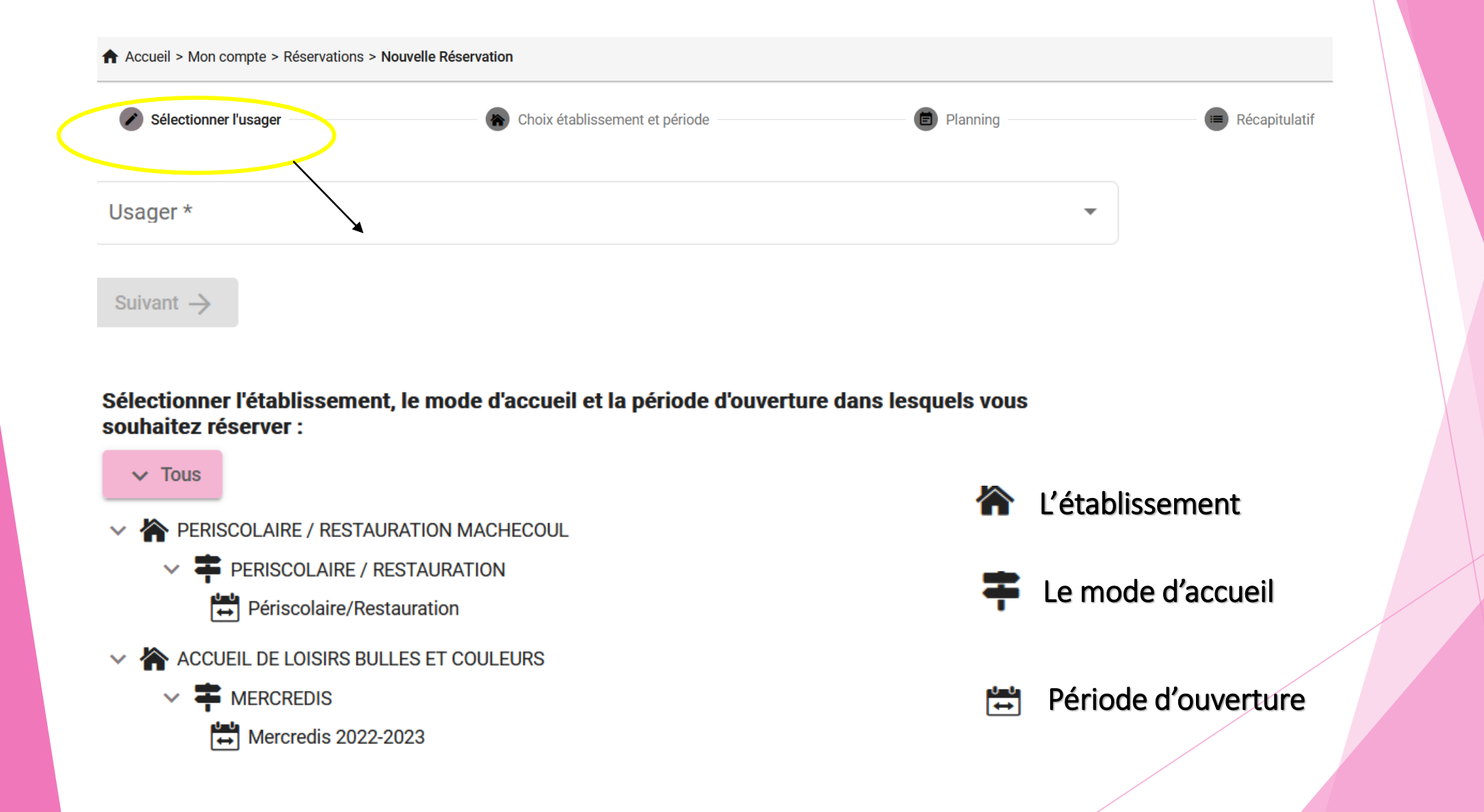

### Ajouter une demande de réservation

| < > Aujourd'hui         | Septembre 2022 |          |                      |          |  |  |  |  |  |  |  |
|-------------------------|----------------|----------|----------------------|----------|--|--|--|--|--|--|--|
| Lundi                   | Mardi          | Mercredi | Jeudi                | Vendredi |  |  |  |  |  |  |  |
|                         |                |          | 1                    | 2        |  |  |  |  |  |  |  |
| 5<br>REPAS ENFANT       | 6              | 7        | 8                    | 9        |  |  |  |  |  |  |  |
| 12<br>PERISCOLAIRE SOIR | 13             | 14       | Ajouter + Recopier 🗋 | 16       |  |  |  |  |  |  |  |
| 19                      | 20             | 21       | 22                   | 23       |  |  |  |  |  |  |  |
| 26                      | 27             | 28       | 29                   | 30       |  |  |  |  |  |  |  |

Cliquez ensuite sur la journée qui vous intéresse et la fenêtre suivante s'ouvre pour préciser votre choix

Pour une demande unique, cochez les cases qui vous intéressent puis **VALIDER** 

X
Jeudi 22 Septembre 2022

PERISCOLAIRE MATIN

REPAS ENFANT

PERISCOLAIRE SOIR

Recopier la sélection

Valider

Pour une demande régulière ou récurrente, cochez les choix qui vous intéressent puis **RECOPIER LA SELECTION** 

### Ajouter une demande de réservation

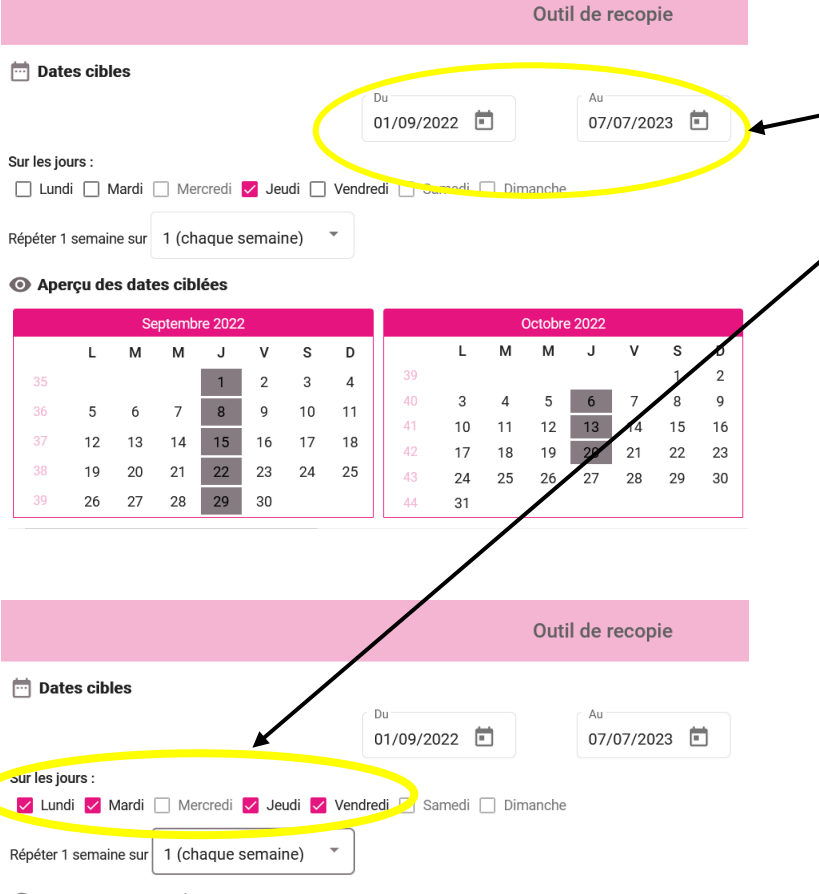

#### Aperçu des dates ciblées

| Septembre 2022 |    |    |    |    |    | Octobre 2022 |    |  |    |    |    |    |    |    |    |    |
|----------------|----|----|----|----|----|--------------|----|--|----|----|----|----|----|----|----|----|
|                | L  | М  | м  | J  | v  | s            | D  |  |    | L  | м  | м  | J  | v  | s  | D  |
| 35             |    |    |    | 1  | 2  | 3            | 4  |  | 39 |    |    |    |    |    | 1  | 2  |
| 36             | 5  | 6  | 7  | 8  | 9  | 10           | 11 |  | 40 | 3  | 4  | 5  | 6  | 7  | 8  | 9  |
|                |    |    |    |    |    |              |    |  | 41 | 10 | 11 | 12 | 13 | 14 | 15 | 16 |
| 37             | 12 | 13 | 14 | 15 | 16 | 17           | 18 |  | 42 | 17 | 18 | 19 | 20 | 21 | 22 | 23 |
| 38             | 19 | 20 | 21 | 22 | 23 | 24           | 25 |  | 43 | 24 | 25 | 26 | 27 | 28 | 29 | 30 |
| 39             | 26 | 27 | 28 | 29 | 30 |              |    |  | 44 | 31 |    |    |    |    |    |    |

Vous pouvez utiliser le mode recopie pour réserver le service sur une période complète ou de date à date

Vous pouvez utiliser le mode recopie pour d'autres jours dans la semaine

Vous pouvez répéter votre réservation chaque semaine ou une semaine sur 2 (garde alternée /rythme professionnel alterné)

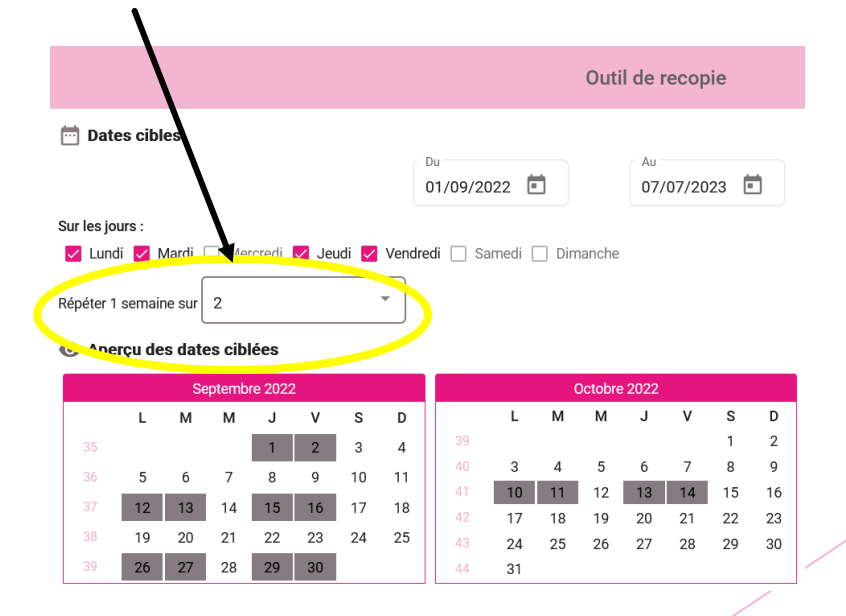

Pensez à VALIDER puis SUIVANT

### Annulation d'une réservation

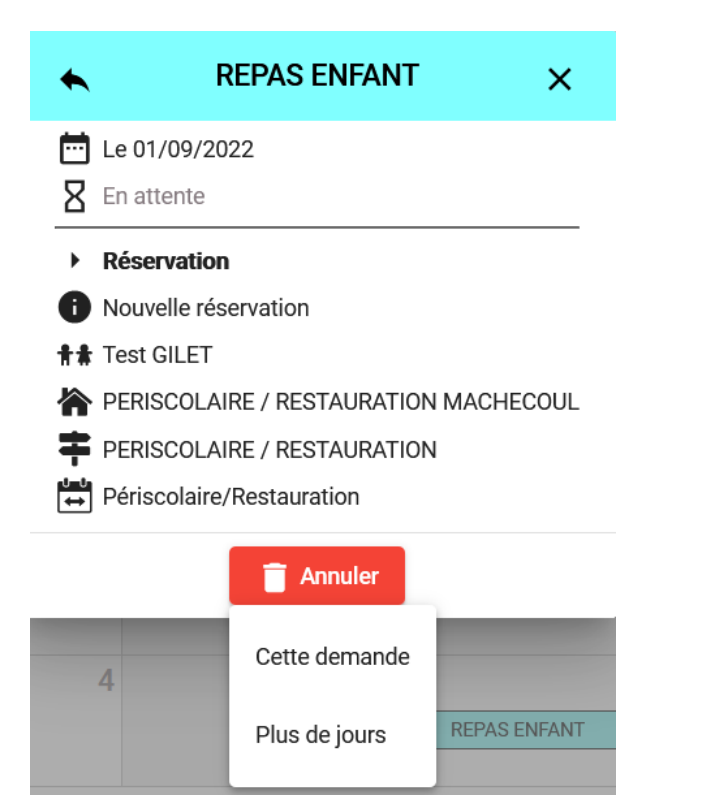

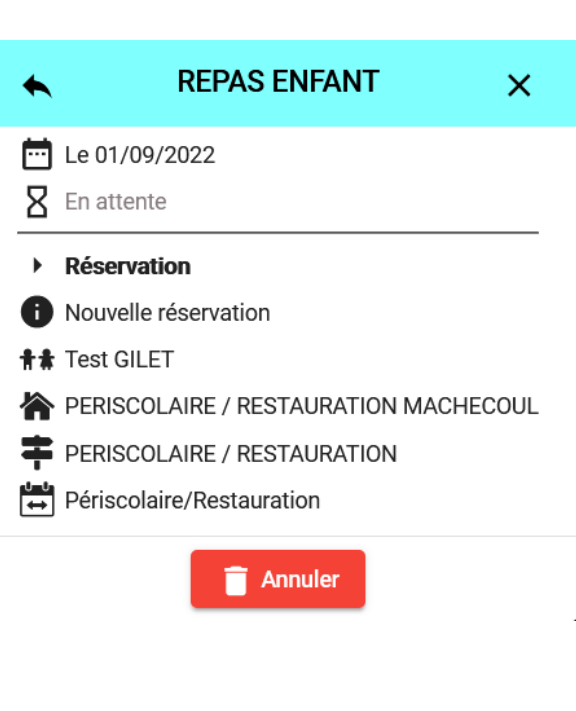

Pour annuler une réservation: \*Rubrique Mon Planning

\*Cliquer sur la rubrique souhaitée

\*La rubrique s'ouvre, cliquer sur annuler

Annulation de la demande unique ou annulation d'une réservation récurrente

Terminer en cliquant sur valider

Vous venez d'effectuer votre demande de réservation, vous recevrez un e-mail de confirmation pour vous préciser l'état de la réservation **EN ATTENTE DE TRAITEMENT, ACCEPTEE ou REFUSEE** 

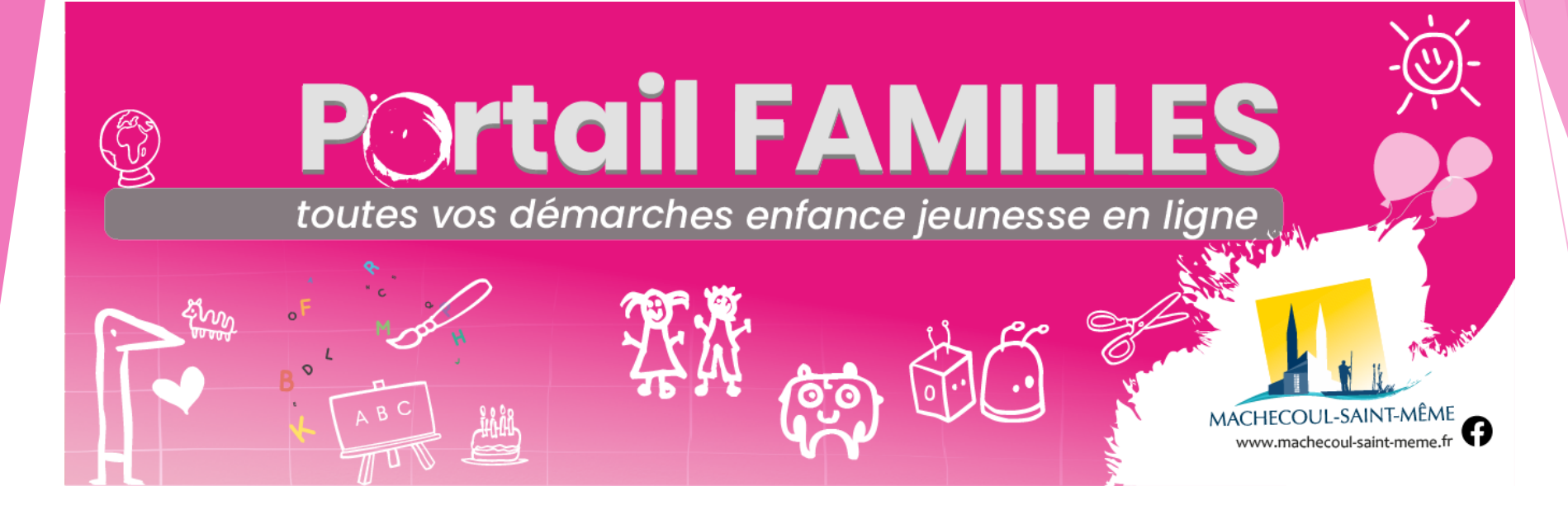

# SERVICE ENFANCE JEUNESSE

#### Maison de l'Enfance « Bulles et Couleurs » - Allée Cavalière de Richebourg

CONTACTS:

Accueil Périscolaire/Restauration scolaire

Site de Machecoul

06 86 45 03 98 /aps@machecoul.fr

Site de St Même

06 48 55 76 31/ aps-cantine.stmeme@machecoul.fr

Centre de loisirs (Mercredis/vacances) 02 51 78 34 83 /cl@machecoul.fr

Animation jeunesse 11-17(Mercredis/Vacances) 06 48 55 76 91 /aj@machecoul.fr